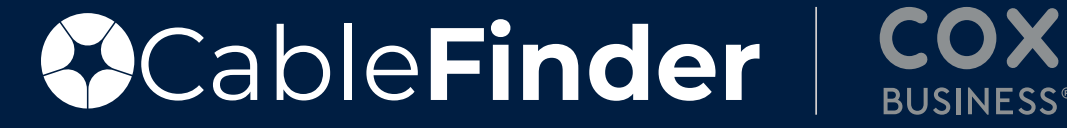

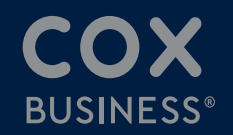

# **User Guide**

# **Cox Coax:** Generating and Uploading Contract

| 1 | Click the address bar to type in a business name or address and click Search. After typing in a business name or address in the search bar, the results page will generate who the provider is, a serviceability description, the anticipated timeframe to install, the max speed and the products available. |
|---|----------------------------------------------------------------------------------------------------|
|   | Serviceability Data Management Manual Request Upload Contract Searches And Quotes Settings                                                                                                    |
|   | All your options in one place.                                                                                                    |
|   | Enter your address and get list of available providers including services they provide and distance calculation!                                                                                                    |

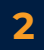

Options will display as shown in the next step. Toggle "Swap Experience" in top right corner to change the view of your results.

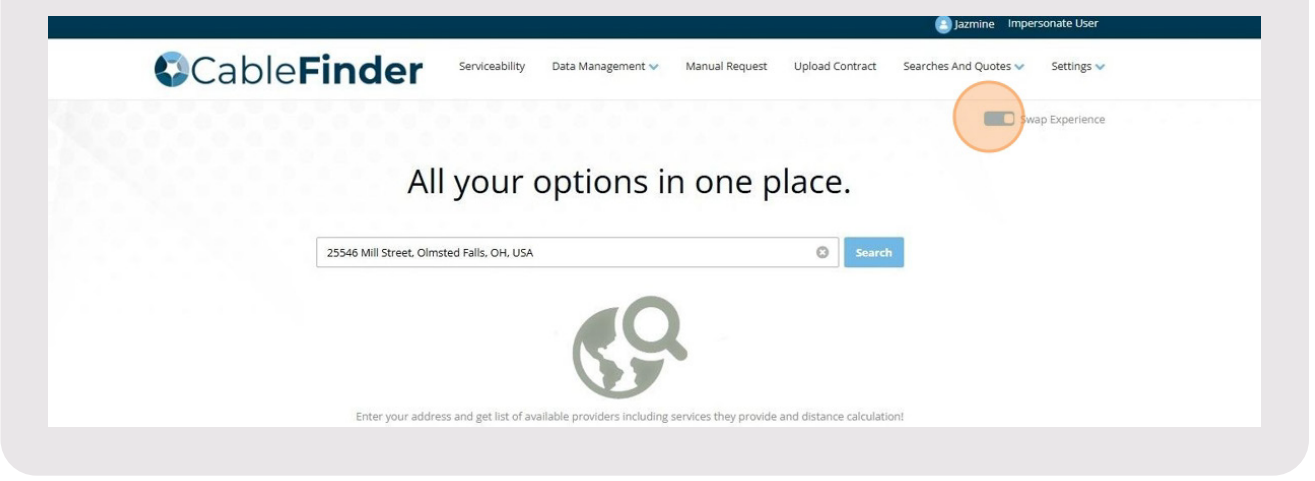

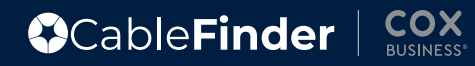

|                                 |                                               |                                                    | Jazmine Impersonate User            |  |
|---------------------------------|-----------------------------------------------|----------------------------------------------------|-------------------------------------|--|
| der Serviceabili                | ty Data Management                            | <ul> <li>Manual Request Upload Contract</li> </ul> | .t Searches And Quotes 🗸 Settings 🗸 |  |
|                                 |                                               |                                                    | Swap Experience                     |  |
|                                 |                                               |                                                    |                                     |  |
|                                 | rontione                                      | in one place                                       |                                     |  |
| All you                         | options                                       | in one place.                                      |                                     |  |
| All you                         | options                                       | in one place.                                      | _                                   |  |
| AII YOU                         |                                               |                                                    | ırch                                |  |
| AII YOU                         | B, USA                                        | orts 🛙 Wireless                                    | rch                                 |  |
| 1ill St, Olmsted Falls, OH 4413 | B, USA<br>Dedicated Best Eff<br>Showing 11 re | int once prace.                                    | arch                                |  |
| All YOU                         | B, USA<br>Dedicated Sest Eff<br>Showing 11 re | orts 🛛 Wireless Uts DEDICATED                      | DEDICATED                           |  |
| AII YOU                         | B. USA<br>Dedicated Best Eff<br>Showing 11 re | int one place.                                     | DEDICATED                           |  |

4

When "Swap Experience" is toggle off, the results will be given as seen below.

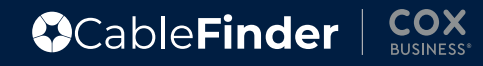

| dditions                      | al solutions                                                                                                    |                                                                             | to engage with the TSD back-office team t                                           |                                                                                                    |                                                                                                    |                                                                              | o find                                        |                |
|-------------------------------|----------------------------------------------------------------------------------------------------|-----------------------------------------------------------------------------|-------------------------------------------------------------------------------------|----------------------------------------------------------------------------------------------------|----------------------------------------------------------------------------------------------------|------------------------------------------------------------------------------|-----------------------------------------------|----------------|
| aanona                        |                                                                                                    |                                                                             |                                                                                     |                                                                                                    |                                                                                                    |                                                                              |                                               |                |
| C                             | able <b>Finde</b>                                                                                                    | er Serviceabilit                                                            | / Data Manageme                                                                     | ent 👻 Manual Request                                                                                                    | Upload Contract                                                                                      | Searches And Q                                                               | uotes 🗸 🦷 Settir                              | ngs 🗸          |
|                               |                                                                                                    |                                                                             |                                                                                     |                                                                                                    |                                                                                                    |                                                                              | Swap Exper                                    | rience         |
|                               | 25546 Mill St, C                                                                                                    | Olmsted Falls, OH 44138, L                                                  | SA                                                                                  |                                                                                                    | SEARCH                                                                                               |                                                                              | <b>1</b>                                      |                |
|                               |                                                                                                    | IU.                                                                         | 🔟 25546 Mill St, Olmsted Falls, OH 44138, USA                                       |                                                                                                    |                                                                                                    |                                                                              |                                               |                |
| DEDICATED SERVICE RESULTS     |                                                                                                    |                                                                             |                                                                                     |                                                                                                    |                                                                                                    |                                                                              |                                               |                |
| DEDICA                        | TED SERVICE RESULTS                                                                                                    |                                                                             |                                                                                     | BEST EFFORTS RESU                                                                                                    | LTS                                                                                                  |                                                                              |                                               |                |
| DEDICA                        | TED SERVICE RESULTS                                                                                                    | ,co                                                                         | WFIGURE PRICING                                                                     | BEST EFFORTS RESU<br>COAX & CFI                                                                                                    | LTS                                                                                                  |                                                                              |                                               | NG             |
| DEDICA'<br>SPECTRU<br>Spechum | TED SERVICE RESULTS M FIBER Serviceability Description: Install with little or no construction required 60-90 I                                           | ipated<br>rame to<br>tall Max DPF, sp<br>10G Enterp<br>10G Enterp<br>10Days | NFIGURE PRICING<br>TSS:<br>Building,<br>Type:<br>rise Autobuild                     | BEST EFFORTS RESU<br>COAX & CFI<br>DUSINESS<br>BUSINESS<br>Serviceabe<br>Serviceabe<br>Serviceabe<br>Serviceabe<br>Serviceabe<br>Serviceabe<br>Serviceabe<br>Servicea | Anticipate<br>bility Timefram<br>to Install<br>Ready to<br>Cox:<br>tteo roo<br>required<br>10-15 Day | d<br>e Technology:<br>DOCSIS 3.1,<br>Cox fiber<br>Internet<br>Available<br>s | COHFICURE PRIC<br>Max<br>Speed:<br>26 Product | NG<br>ts:<br>e |
| DEDICA<br>SPECTRU<br>Spectrum | TED SERVICE RESULTS<br>M FIBER<br>Serviceability<br>Description:<br>Serviceable Ready to<br>install with little or no<br>construction required<br>60-90 T | ipated<br>rame to<br>stall Speed:<br>106 Enterp<br>Interr                   | NFIGURE PRICING<br>TS:<br>Building<br>Type:<br>rise<br>Autobuild<br>NFIGURE PRICING | BEST EFFORTS RESU<br>COAX & CFI<br>Servicea<br>BUSINESS<br>BUSINESS<br>AT&T BROADBAND                                                                                 | Anticipate<br>Dility<br>Join:<br>Anticipate<br>Timefram<br>to Instal<br>Cox:<br>Cox:<br>10-15 Day    | d<br>e Technology:<br>DOCSIS 3.1,<br>Cox Fiber<br>Internet<br>Available<br>s | CONFICURE PRIC                                | NG<br>ts:<br>e |

#### 6

Build your cart by selecting the "Select Term" box to pick a term.

| Standard Pricing                     |                       |
|--------------------------------------|-----------------------|
| 25546 Mill St, Olmsted Falls, OH 441 |                       |
| Select Term                          | Internet Speed Filter |
| 3 Year Coax                          | v .                   |

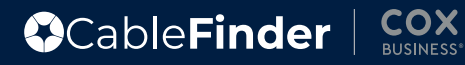

| elect Term Internet Speed Filter 3 Year Coax  CBI 300 - 300Mbs x 30Mbps elect Package | 5546 Mill St, Olmsted Falls, OH 44138, USA    | BUSINESS                                       |
|---------------------------------------------------------------------------------------|-----------------------------------------------|------------------------------------------------|
| 3 Year Coax  CBI 300 - 300Mbs x 30Mbps                                                | elect Term                                    | Internet Speed Filter                          |
| elect Package                                                                         | 3 Year Coax 🗸                                 | CBI 300 - 300Mbs x 30Mbps 🗸 🗸                  |
| ~                                                                                     | elect Package                                 |                                                |
|                                                                                       |                                               | ~                                              |
| COAX INTERNET INTERNET STANDARD PHONE LINES                                           | COAX INTERNET INTERNET                        | STANDARD PHONE LINES                           |
|                                                                                       | Main Services                                 | Main Service                                   |
|                                                                                       | Main Services<br>CBI 100 - 100Mbps x 20Mbps V | Main Service<br>VoiceManager Essential Package |

8

After filtering term and speeds, click box under "Select Package" to display drop down of package offers based off your filters.

| Standard Pricing                              |                                |                     |
|-----------------------------------------------|--------------------------------|---------------------|
| 25546 Mill St, Olmsted Falls, OH 44138, USA   | COX                            | INTERN<br>CBI 300 - |
|                                               | BUSINESS                       | Equipmer            |
| Select Term                                   | Internet Speed Filter          | Cox Busin           |
| 3 Year Coax 🗸                                 | CBI 300 - 300Mbs x 30Mbps      | ~                   |
| Select Package                                |                                |                     |
| \$80   CBI Standalone Lead Offer   CBI 300 MB |                                | ~                   |
|                                               |                                |                     |
| COAX INTERNET INTERNET                        | STANDARD PHONE LINES           |                     |
| Main Services                                 | Main Service                   |                     |
| CBI 300 - 300Mbs x 30Mbps 🗸 🗸                 | VoiceManager Essential Package |                     |

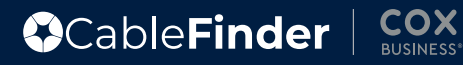

| Main Service                   | GENERA |
|--------------------------------|--------|
| Main Service                   |        |
|                                |        |
| VoiceManager Essential Package |        |
| Main Service                   |        |
| VoiceManager Enhanced 0        |        |
| Main Service                   |        |

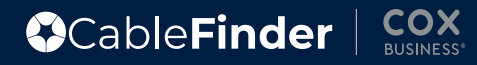

A shopping cart appears on the right-hand side of the screen. Make any additional adjustments or add-on services, updating the shopping cart in real time.

| INTERNET                          | NRC     | MRC     |
|-----------------------------------|---------|---------|
| CBI 300 - 300Mbs x 30Mbps         | 0.00    | 80.00   |
| Equipment (CBI Gateway)           | 99.00   | 13.00   |
| Cox Business Internet Install (0) | 0.00    | 0.00    |
| Subtotal:                         | \$99.00 | \$93.00 |
| PROMO                             | NRC     | MRC     |
| \$100 Prepaid Card (Internet)     | 0.00    | 0.00    |
| Subtotal:                         | \$0.00  | \$0.00  |
|                                   |         |         |
|                                   | NRC     | MRC     |

11

NRC is any "Non-Reoccurring Charges", MRC is "Monthly Reoccurring Charges.

| Total: \$99.00 \$93.0 |        | NRC     | MRC     |
|-----------------------|--------|---------|---------|
|                       | Total: | \$99.00 | \$93.00 |

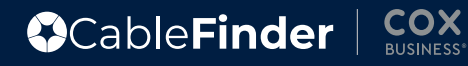

#### 12

To create paperwork, click "Generate Contract" on the pricing page.

|                                  | INTERNET                          | NRC     | MRC     |
|----------------------------------|-----------------------------------|---------|---------|
| STANDARD PHONE LINES             | CBI 300 - 300Mbs x 30Mbps         | 0.00    | 80.00   |
| Construction and a second second | Equipment (CBI Gateway)           | 99.00   | 13.00   |
| Main Service                     | Cox Business Internet Install (0) | 0.00    | 0.00    |
| VoiceManager Essential Package   | Subtotal:                         | \$99.00 | \$93.00 |
| Main Service                     | PROMO                             | NRC     | MRC     |
| VoiceManager Enhanced            | \$100 Prepaid Card (Internet)     | 0.00    | 0.00    |
| Package                          | Subtotal:                         | \$0.00  | \$0.00  |
| Main Service                     |                                   |         |         |
| VoiceManager Unlimited           |                                   | NRC     | MRC     |
| Package                          | Total:                            | \$99.00 | \$93.00 |

13

Type in the Registered Business Name and Quote Name. You have a quotes and contracts library so please be specific when labeling for easier identification in your library.

| lain Services                        |              |   | Main Service                                                        | Cox Business Internet Install (0) | 0.00         | 0.00    |
|--------------------------------------|--------------|---|---------------------------------------------------------------------|-----------------------------------|--------------|---------|
| CBI 300 - 300Mbs x                   | 30Mbps       | ~ |                                                                     | Subtotal:                         | \$99.00      | \$93.00 |
| dditional Services                   |              |   | Please Enter Quote Info                                             | ROMO                              | NRC          | MRC     |
| let Assurance Service                | 4 Hour Batte |   |                                                                     | 00 Prepaid Card (internet)        | 0.00         | 0.00    |
| itatic IP Adresses                   | 1            |   | Once you create a quote you can proceed to the contract generation. | Subtotal:                         | \$0.00       | \$0.00  |
| ov Buriners Complete                 |              |   | Registered Business Name                                            |                                   | NRC          | MRC     |
| are (CBCC)                           | ^            |   |                                                                     | Total:                            | \$99.00      | \$93.00 |
| BC LTE Install                       | ×            |   |                                                                     |                                   | ante columna |         |
| let Assurance Service<br>Activation  | ×            |   |                                                                     | GENERATE QUOTE GENE               |              |         |
| Vet Assurance 2 Hour<br>Battery      | ×            |   | Quote Name                                                          |                                   |              |         |
| Vet Assurance 4 Hour<br>Battery      | ×            |   | Send Quote via Email                                                |                                   |              |         |
| let Assurance LTE<br>Cellular Backup | ×            |   |                                                                     |                                   |              |         |
| quipment                             | CBI Gateway  | - | OK CANCEL                                                           |                                   |              |         |
| lox Business Internet                | 0            | - |                                                                     |                                   |              |         |

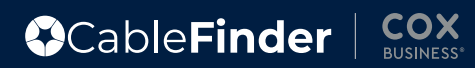

| General      | <b>General Customer Information</b> |            |
|--------------|-------------------------------------|------------|
| Billing      | Registered Account Name             | Contact N  |
| CPNI         |                                     |            |
| Confirmation | Business Phone                      | Cell Phone |
|              |                                     |            |
|              | Email                               |            |
|              |                                     |            |
|              | Address Line 1                      | Address Li |
|              | 25546 Mill St                       | 1          |

| Address Line 2                                                     |
|--------------------------------------------------------------------|
|                                                                    |
| I confirm that there is no Unit or Suite number for this location. |
| State                                                              |
| <br>OH                                                             |

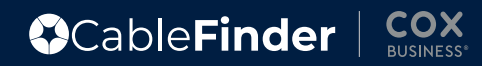

| Address Li    | ine 2                                                                                                    |                   |
|---------------|----------------------------------------------------------------------------------------------------|-------------------|
|               |                                                                                                    |                   |
| -             |                                                                                                    |                   |
| I confir      | rm that there is no Unit or Suite number for thi                                                                                                    | s                 |
| iocation.     |                                                                                                    |                   |
|               |                                                                                                    |                   |
|               |                                                                                                    |                   |
|               |                                                                                                    |                   |
|               |                                                                                                    |                   |
| Use the "Same | e as customer info" radio button to carry down the informa                                                                                                    | ntion if applicab |
| Use the "Same | e as customer info" radio button to carry down the informa<br>Address Line 1 Address Line 2                                                                                                    | ntion if applicab |
| Use the "Same | e as customer info" radio button to carry down the informa<br>Address Line 1 Address Line 2<br>25546 Mill St                                                                                                    | ition if applicab |
| Use the "Same | e as customer info" radio button to carry down the informa<br>Address Line 1 Address Line 2<br>25546 Mill St I confirm that there is<br>I confirm that there is                                                                                                    | ntion if applicab |
| Use the "Same | Address Line 1<br>25546 Mill St<br>City State                                                                                                    | ntion if applicab |
| Use the "Same | Address Line 1<br>Address Line 1<br>Address Line 2<br>25546 Mill St<br>City<br>City<br>Olmsted Falls<br>OH                                                                                                    | ation if applicab |
| Use the "Same | Address Line 1<br>Address Line 1<br>Address Line 1<br>Address Line 2<br>25546 Mill St<br>City<br>City<br>City<br>Zip                                                                                                    | ation if applicab |
| Use the "Same | Address Line 1<br>Address Line 1<br>Address Line 2<br>25546 Mill St<br>City<br>City<br>City<br>Zip<br>44138                                                                                                    | ntion if applicab |
| Use the "Same | Address Line 1<br>Address Line 1<br>Address Line 2<br>25546 Mill St<br>City<br>City<br>Cit  | ation if applicab |
| Use the "Same | Address Line 1<br>Address Line 1<br>Address Line 2<br>25546 Mill St<br>City<br>City                                                                                                    | ation if applicab |
| Use the "Same | Address Line 1<br>Address Line 1<br>Address Line 2<br>25546 Mill St<br>City<br>City | ntion if applicab |
| Use the "Same | Address Line 1<br>Address Line 1<br>Address Line 2<br>25546 Mill St<br>City<br>City<br>City<br>City<br>City<br>State<br>Olmsted Falls<br>City<br>City       | ntion if applicab |
| Use the "Same | Address Line 1<br>Address Line 1<br>Address Line 2<br>25546 Mill St<br>City<br>City<br>City<br>City<br>City<br>State<br>Olmsted Falls<br>DH<br>City<br>Tech Email<br>Enclored Falls<br>City<br>Tech Email<br>Tech Phone<br>Tech Cell Phone                                                                                                    | ation if applicab |
| Use the "Same | Address Line 1<br>Address Line 1<br>Address Line 2<br>25546 Mill St<br>City<br>City                 | ation if applicab |

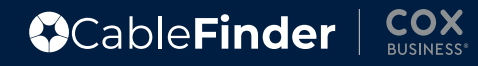

| <br>Tech Email      |      |
|---------------------|------|
| test@test.com       |      |
| <br>Tech Cell Phone | <br> |
| <br>555555555       |      |
|                     |      |
|                     |      |

#### 19

Use the "Same as location?" radio button to copy customer information into available fields if desired.

| Billing      | Same as location?      |                                                                      |
|--------------|------------------------|----------------------------------------------------------------------|
| CPNI         | Bill Account Name      | Bill Contact Name                                                    |
| Confirmation | Test                   |                                                                      |
| committeen   | Bill Phone             | Bill Cell Phone                                                      |
|              |                        |                                                                      |
|              | Bill Email             |                                                                      |
|              | Billing Address Line 1 | Billing Address Line 2                                               |
|              | 25546 Mill St          |                                                                      |
|              |                        | □ I confirm that there is no Unit or Suite number for this location. |
|              | City                   | State                                                                |
|              | Olmsted Falls          | OH                                                                   |
|              | Zip                    |                                                                      |
|              | 44138                  |                                                                      |
|              |                        |                                                                      |

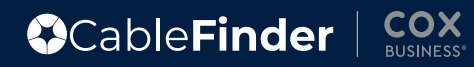

| location. |
|-----------|
| State     |
| OH        |
|           |
|           |
|           |
|           |

| General      | <b>CPNI</b> Registration Form          |                                                                                                    |
|--------------|----------------------------------------|----------------------------------------------------------------------------------------------------|
| Billing      | Create a 4 digit PIN for your account  |                                                                                                    |
| CPNI         | 1                                      | A valid Cox PIN is a 4 digit number. It cannot be 1234, the same number repeated<br>(e.g.2222) or the last four digits of the social security number. |
| Confirmation | Contact Email                          |                                                                                                    |
|              | Select one secret question             |                                                                                                    |
|              | O What is your favorite food or drink? | O What is your favorite sport or hobby?                                                                                                    |
|              | O Who was your favorite teacher?       | O Where was your mother born?                                                                                                    |
|              | O What is your favorite restaurant?    | O What was your first school?                                                                                                    |
|              | O What was your childhood pet's name?  |                                                                                                    |
|              |                                        |                                                                                                    |

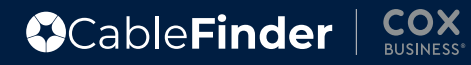

| O What is your favorite restaurant? O What was your first school? |
|-------------------------------------------------------------------|
| What was your childhood pet's name?                               |
| Answer to chosen secret question                                  |
| 1                                                                 |
| Same as technical info?                                           |
| Same as billing info?                                             |
| Jazmine Pizarro                                                   |

| Same as technical info? Same as billing info? |  |
|-----------------------------------------------|--|
| Same as hilling info?                         |  |
| La sonne da printe nite.                      |  |
|                                               |  |

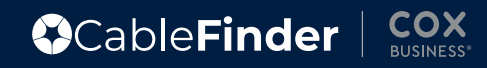

| General      | Confirmation                                                                                                    |
|--------------|----------------------------------------------------------------------------------------------------|
| Billing      | Dear lazmine.                                                                                                    |
| CPNI         | Thank you for using CableFinder. Before generating the contract please make sure that you populate all the required field |
| Confirmation | valid information. You can edit this information by going back to one of the previous tabs. Once you are sure that everyt |
| Confirmation | correct please click on the Generate Contract Button.                                                                     |

25

After clicking "Sign with DocuSign" complete the signee contact information that will pop up on the screen. Click the "Signee E-mail Address" field to enter the desired e-mail in which the DocuSign will be sent to.

#### Signee Contact Information

Please enter the full name and email address of the person that will sign the contract.

Signee Name

Title

Signee E-mail Address

Would you like to send a copy?

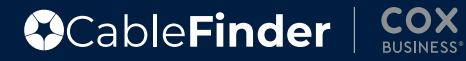

| Confi                                   | rmation                                                                                                    |                                             |
|-----------------------------------------|----------------------------------------------------------------------------------------------------|---------------------------------------------|
| Dear Jazm                               | ine,                                                                                                    |                                             |
| Thank you<br>valid infor<br>correct plo | o for using CableFinder. Before generating the contract, please mak<br>mation. You can edit this information by going back to one of the<br>ease click on the Generate Contract Button. | e sure that you popu<br>previous tabs. Once |
| PREVIOU                                 | Contract Generated Successfully                                                                                                    | GENERATE                                    |
|                                         | Thank you for submitting your request. An email message has been sent with the contract that needs to be signed.                                                                        |                                             |

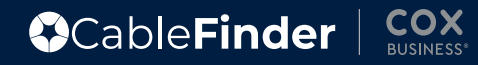

## Uploading Cox Coax Contract to CableFinder

| /  |  |
|----|--|
|    |  |
|    |  |
|    |  |
|    |  |
| Υ. |  |
| ×. |  |

For contract upload, once you have the signed contract, head back into CableFinder to upload the document. This will store the contract in Cable Finder and send the document to the TSD for processing.

28

Click "Searches and Quotes" in the top right corner of screen to display drop down, then click "Pricing Quotes History"

|                                                      | New Multi-Site Search                              |
|------------------------------------------------------|----------------------------------------------------|
|                                                      | Multi-Site Search History                          |
|                                                      | Multi-Site Search Admin<br>Dashboard               |
|                                                      | Pricing Quotes History                             |
| er. Before generating the contract, please make sure | Pricing Quotes Admin<br>Dashboard<br>d fields with |
| this information by going back to one of the previou | Search History everything is                       |
| nate contract button.                                |                                                    |
|                                                      | GENERATE CONTRACT SIGN CONTRACT                    |
|                                                      |                                                    |

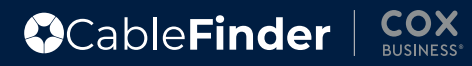

|                    | Cable            | e <b>Fir</b>  | der      | Servi                     | ceability Data Ma | anagement 🗸                          | Manual Re | quest Uplo                     | ad Contract        | Searches        | And Quotes 🗸 Settings 🗸                                                                                             |
|--------------------|------------------|---------------|----------|---------------------------|-------------------|--------------------------------------|-----------|--------------------------------|--------------------|-----------------|----------------------------------------------------------------------------------------------------|
| Quote<br>ID<br>buo | Customer<br>Name | Quote<br>Name | Provider | Selected<br>Services      | Sent To           | Master<br>CRM<br>Quote<br>ID<br>Mast | Accepted  | Date/Time                      | Docusign<br>Status | Order<br>Status | Actions                                                                                                    |
| 650266             | Test             | Test          | Cox      | Coax<br>Internet<br>Promo | N/A               |                                      | FALSE     | Feb 24,<br>2025,<br>3:26:10 PM |                    |                 | Download Quote<br>Price Quote<br>Download Unsigned Contract<br>Upload Signed Contract<br>Update Master CRM Quote ID |

| Under Actions, Click "Upload Signed Contract" | Actions                                              |
|-----------------------------------------------|------------------------------------------------------|
|                                               | Download Quote<br>Price Quote                        |
|                                               | Download Unsigned Contract<br>Upload Signed Contract |
|                                               | Update Master CRM Quote ID                           |

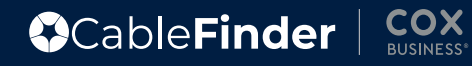

|                                      |                      |                    |              | Jazmine Impersonate Use                                                           |
|--------------------------------------|----------------------|--------------------|--------------|-----------------------------------------------------------------------------------|
| able <b>Fin</b>                      | oload Contract       |                    | Searche      | es And Quotes 🗸 🦷 Settings                                                        |
| FILE<br>stomer Quote p<br>ime Name P | Drag files here      | or click to browse | rder<br>atus | Actions                                                                           |
|                                      | UPLOAD               | CANCEL             | _            | Download Quote<br>Price Quote                                                     |
| st Test C                            | Coav                 |                    | CLOSE        | Download Unsigned Contract<br>Upload Signed Contract<br>Update Master CRM Quote I |
|                                      | Internet<br>Standard | Feb 24,            | Order        | Price Quote                                                                       |

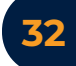

The file name will display on the screen once it has attached. Click "Upload"

| CableFin                               |                                    | Searches And Quotes 🗸 Settings 🗸                                                                   |
|----------------------------------------|------------------------------------|----------------------------------------------------------------------------------------------------|
| DXPORT TO CSV FILE                     | Drag files here or click to browse |                                                                                                    |
| Quote Customer Quote p<br>ID Name Name | 650266_Test_IBSAdmin_Cox_Coax.pdf  | rder Actions<br>atus                                                                               |
| Quo Custom Quoti                       |                                    | Bownload Quote                                                                                     |
| 650286 Test Test C                     |                                    | Price Quote<br>Download Unsigned Contract<br>Upload Signed Contract<br>Uploade Master CRM Quote ID |
|                                        | Coax                               | Download Quote                                                                                     |

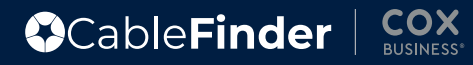

### **Post CableFinder Emails**

#### 33

Email Confirmation from CableFinder "Contract Uploaded for Quote ID ######". This will go to CableFinder user and the TSD.

#### Contract Uploaded for Quote ID: 650266

CN CableFinder <noreply@cablefinder.net>

26a454f7-4ad2-4ac5-bca8-549616a762b8-650266\_Test\_IBSAdmin\_Cox\_Coax.pdf 201 KB

A contract has been uploaded for the Quote: 650266.

Following are the details:

Username: jazmine

Email Address: jazmine@cablefinder.net

Phone Number: NA

Distributor: IBSAdmin

Customer Name: Test

Address: 25546 Mill St, Olmsted Falls, OH 44138, USA

Service Provider: cox

Service Type: Coax Internet, Promo

MRC: 93

NRC: 99

Kindly view the attachment for the uploaded contract.

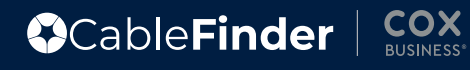